## Follow the below mentioned process for filling form:

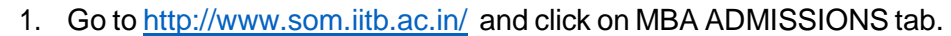

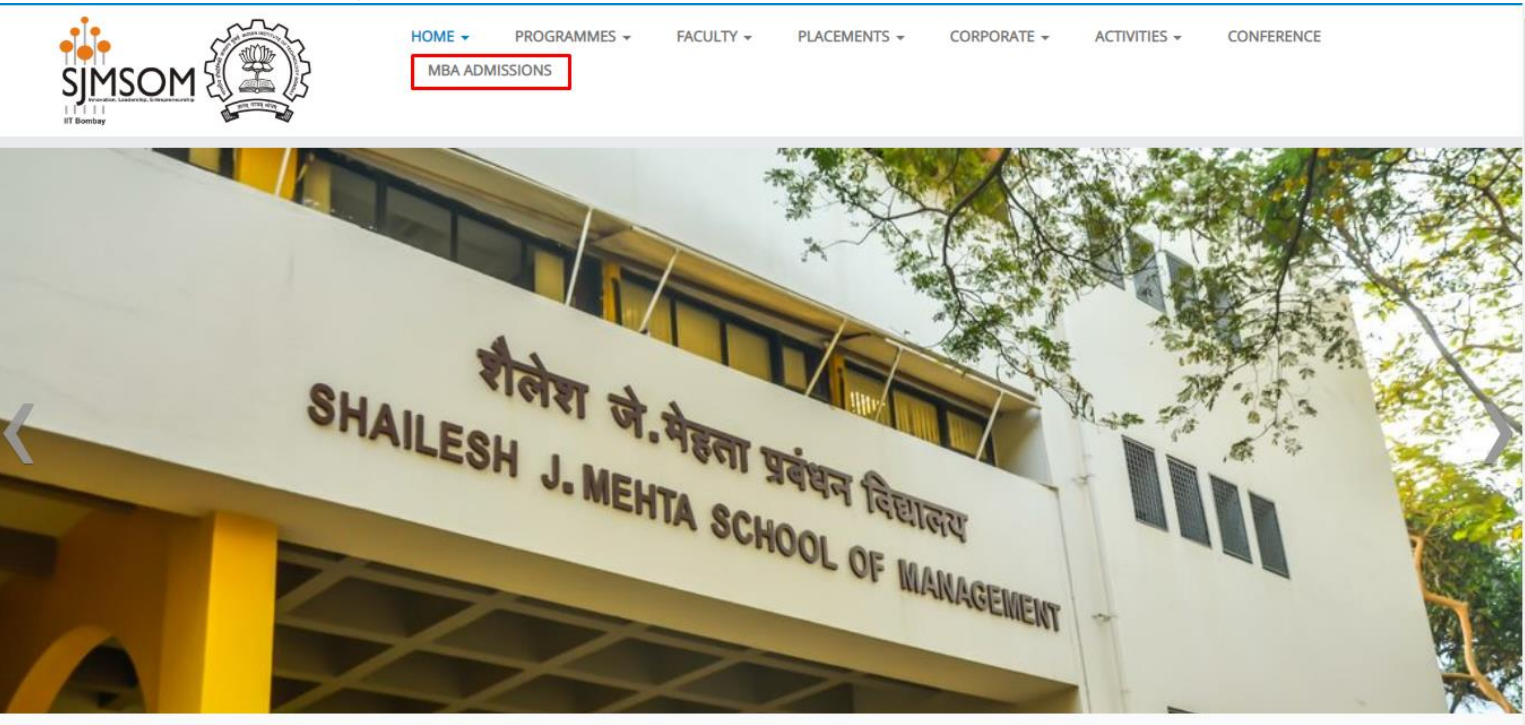

2. Then click on MBA Admissions tab -

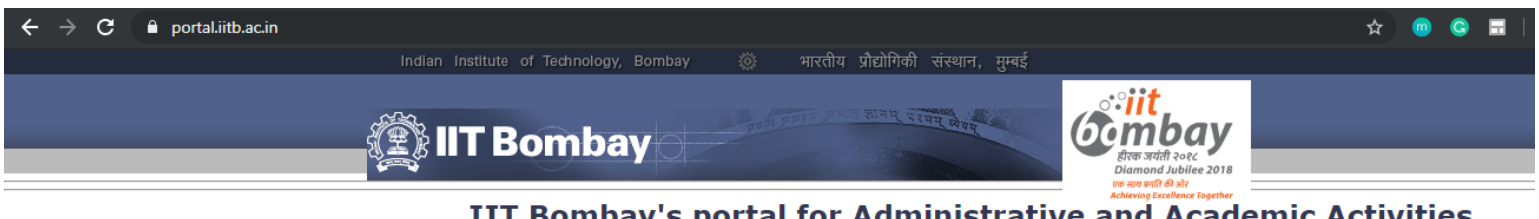

**IIT Bombay's portal for Administrative and Academic Activities** 

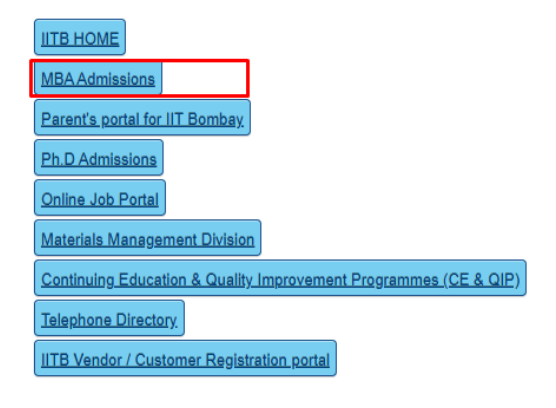

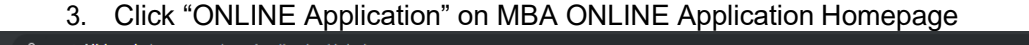

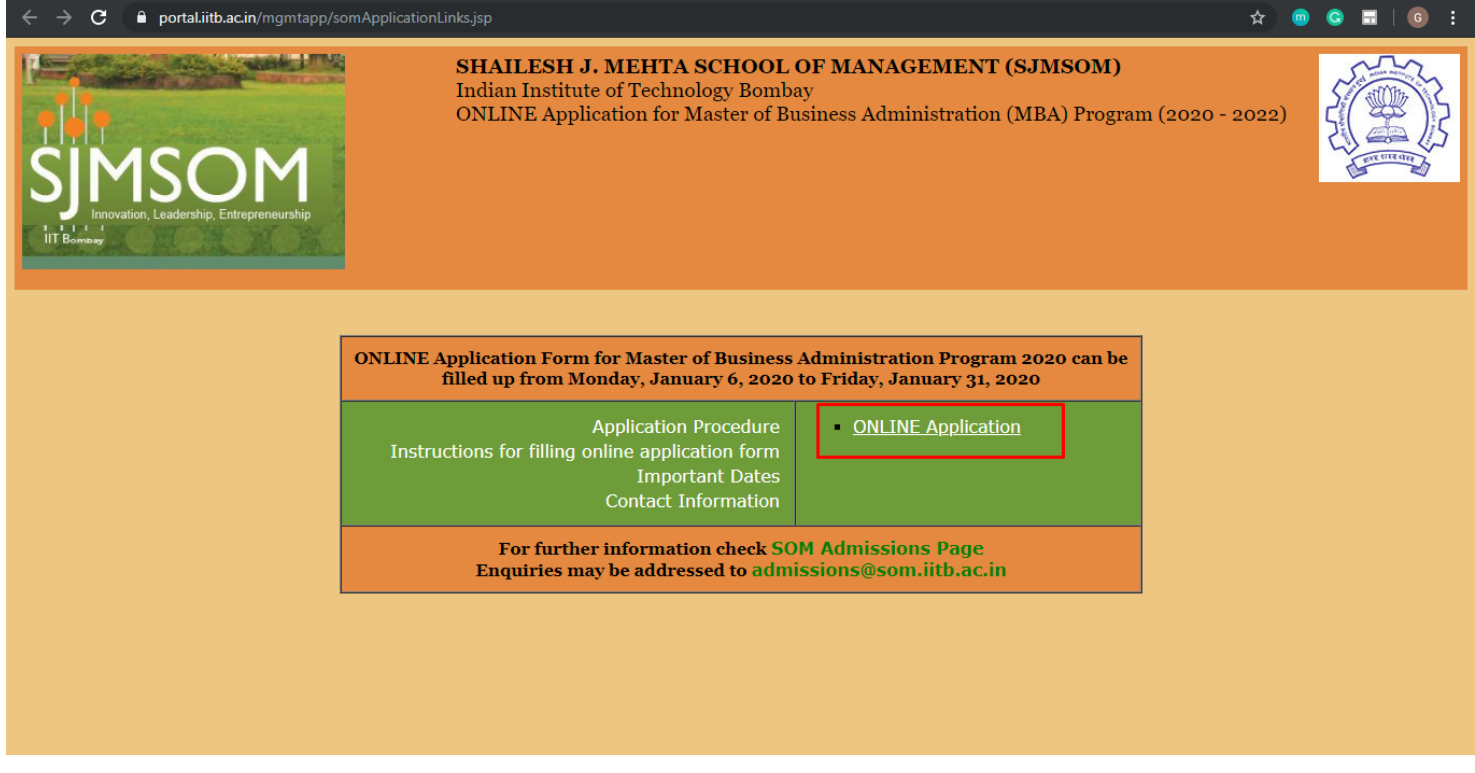

4. Click on the button "New User? Click here to Register", in the registration page.

|                            | OR                                                                                                    |
|----------------------------|----------------------------------------------------------------------------------------------------|
| Register your email ID and | contact details at "IITB External User Registration Portal" to access online services offered by IIT Bombay. |
|                            | New User? Click here to register                                                                             |
|                            | Registered users - Login.<br>Email:                                                                          |
|                            | Email id Password:                                                                                           |
|                            | Password                                                                                                    |
|                            | Login Forgot Password                                                                                        |
|                            |                                                                                                    |

- 5. Enter the e-mail id (to be used for login) and click on "Register".
- 6. An email with the activation URL will been sent to the email specified by you. Kindly click on the activation URL within 12 hours and fill the details as directed.

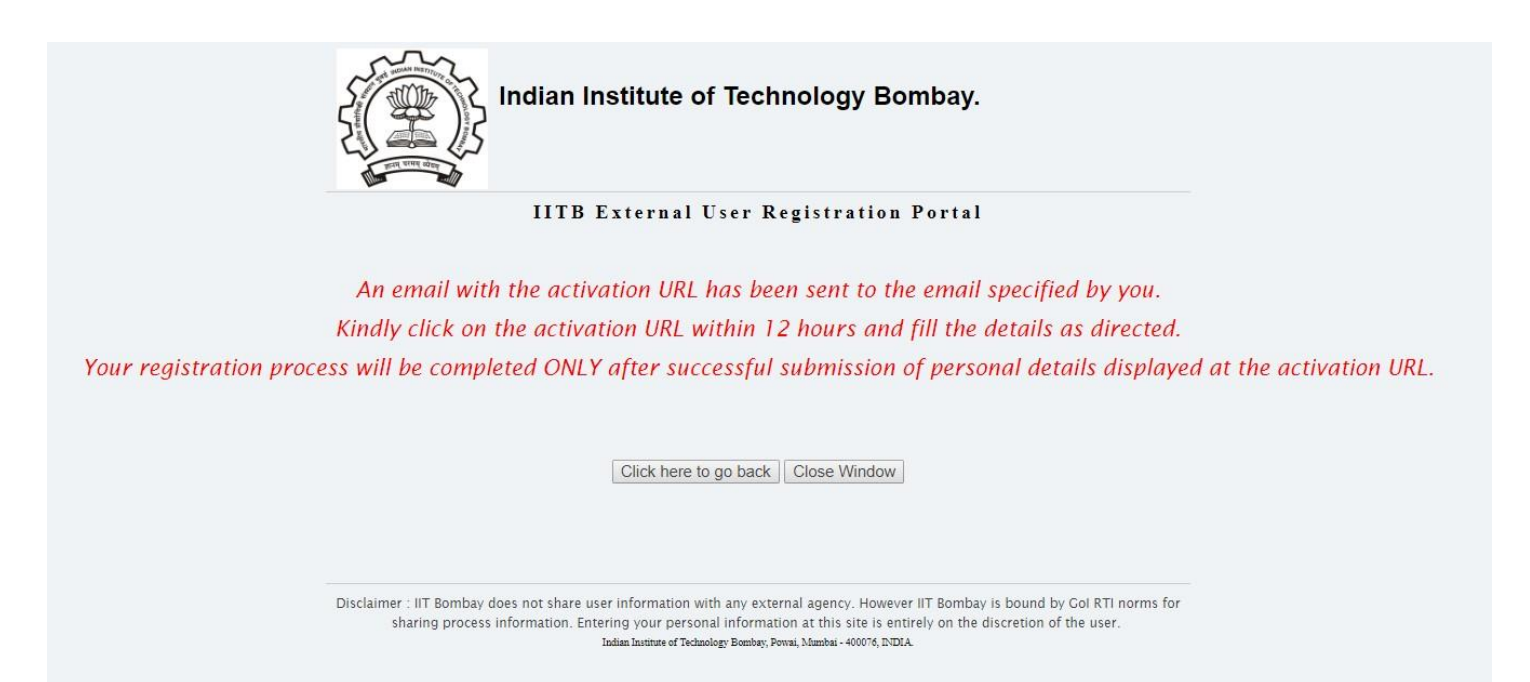

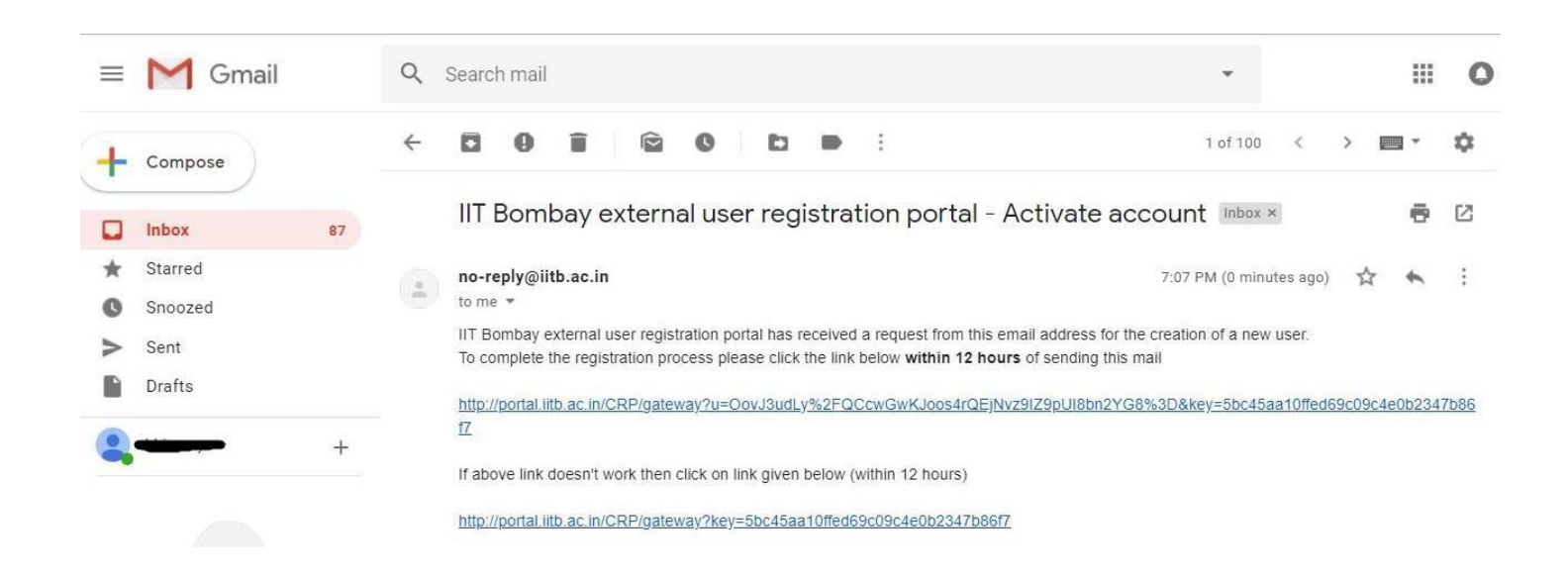

7. Fill up all details and submit. The registration process will be completed ONLY after successful submission of personal details displayed at the activation URL.

| Indian Inst            | ltute of Technology Bombay.                                                                                                    |
|------------------------|----------------------------------------------------------------------------------------------------|
| IITB Ext               | ernal User Registration Portal                                                                                                    |
| Personal Details       | . To activitie your account mease fill all details and submit the form Allowed special characters are: [ / $(\underline{0} + \frac{2}{3} \% ^{-6} \xi^{-2})$ |
| Registration E-Mail ID |                                                                                                    |
| Salutation             | : Mr. •                                                                                                    |
| Name                   | As per the latest Degree if applying for admissions                                                                                                    |
| First Name             | As per the latest Degree if applying for admissions                                                                                                    |
| Middle Name            | As per the latest Degree If applying for admissions                                                                                                    |
| Last Name              | As per the latest Degree If applying for admissions                                                                                                    |
| Date Of Right          |                                                                                                    |

- 8. Login using the e-mail id used for registration to access the ONLINE application form.
- The candidates should fill up all the mandatory details in one go, otherwise the data will be lost as the session expires in 50 minutes. It is suggested that the candidates be fully prepared with all the relevant information/data before starting to fill the ONLINE Application form. Click on "Fill Form" to start filling online application form.

#### Home | Application Procedure | Instructions | Contact | Logout

| 1 | _  |  |
|---|----|--|
| 1 | T  |  |
| 1 | 0  |  |
| 1 | ö  |  |
|   | 2  |  |
| l | τ  |  |
| 1 | 10 |  |
| 1 | 6  |  |
|   | _  |  |

en

• Please check your online form thoroughly before clicking on 'Submit Finally' button. You can use 'Preview Form' to verify. You won't be able to edit your application after <u>final submission</u>. You **do not** have the option of filling another form if you make mistakes in one form. In such a case, please contact us via email.

Registered Applicant

Check Your Status

Pay Online

Preview Form

• You can take the print-out of your online application form only after payment of application fees.

Upload Documents

- It is suggested that you pay atleast couple of days before form submission deadline.
- If you are unable to take print-out of your online application form immediately after making ONLINE payment due to some problem, please wait for one 'working' day for payment to be processed. If the problem still persists, you may e-mail us at <u>admissions@som.iitb.ac.in</u>
- · No documents are required to be sent to the institute by the applicants.

Fill Form

• All shortlisted Candidates must bring the printout of the online application form, original and self-attested copies of certificates (for School board examinations/ University degree(s)/ work experience and internship/ achievements in extra-curricular activities) and any other relevant documents on the day of WAT/PI.

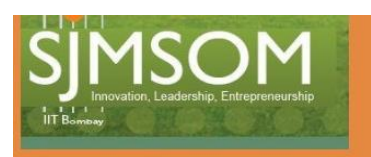

Important Notes:

#### Compulsory fields are marked with red \*

#### Refer Instructions

| Full Name: *                         |                            | Address for | correspondence * |
|--------------------------------------|----------------------------|-------------|------------------|
| Registered E-Mail *                  | themanofsteel707@gmail.com | Address *   |                  |
| Date of Birth *                      | (DD-MM-YYYY)               |             |                  |
| Phone (Landline) [with<br>STD code]: |                            |             |                  |
| Mobile: *                            | (+91) 1234567890           |             |                  |
| Gender *                             | Male V                     | State *     | GUJARAT •        |

Home | Application Procedure | Instructions | Contact | Logour

10. Either click on 'Save And Continue Later' button to modify the form later or 'Submit Finally' button once the application form is completely filled. Details for mandatory fields are to be entered within 50 minutes as the session will expire after 50 minutes of inactivity on application form page.

ONLINE Application Form cannot be edited further after using 'Submit Finally' option. Hence, **before clicking on 'Submit Finally'**, **you must check that all the information filled by you are correct.** 

| Declaration                                                                                                    |                          |
|----------------------------------------------------------------------------------------------------|--------------------------|
| I certify that the information provided by me in this application is correct to the best of my knowledge. I declare that there is no criminal offence registered or pending against me in any of the police stations or before the Court of Law in India. The above information is correct to the best of my knowledge. Any information or deceptive or misleading in any respect will lead to my immediate expulsion from the admission process or from the college. The institute reserves the right to cancel the degree awarded to the student even after the completion of the course if he/she is found guilty of providing any false information at any stage.                                                                                                    | claration Report Problem |
| Important:         Use 'Save And Continue Later' option to fill and save ONLINE Application Form PARTIALLY. You can use 'Preview Form' option on <u>Registered Applicant</u> page to verify information filled by you.         ONLINE Application Form CAN NOT BE EDITED further after using 'Submit Finally' option. Hence, before clicking on 'Submit Finally', you must check that all the information filled by you is correct.         ONLINE Application Form filling will be complete and final only if 'Submit Finally' is clicked.         ONLINE Application Fee can be paid (through ONLINE) only after 'Submit Finally' is clicked.         ONLINE Application Printout can be taken only after final submission and payment of application fee.         Do not keep the page idle for more than 50 minutes, otherwise the session will expire. |                          |
| Save And Continue Later Submit Finally                                                                                                    |                          |

11. Once you click on "Submit finally" button, dialogue box given below will appear on the screen mentioning any details missing in the form or documents to uploaded. If any data is missing in the application form, click on "Click here to Fill form" to go back to application form. Then you can click on "Go to Registered Applicant Page" to upload all the documents required in specific format mentioned there.

IT Bombay

Home | Application Procedure | Instructions | Contact | Logout

# Following COMPULSORY fields are either EMPTY or have erroneous data. You have to fill those correctly before making FINAL SUBMISSION.

| 1. Applicant's Degree not uploaded                                  | Inaidol |
|---------------------------------------------------------------------|---------|
| 2. Applicant's Photo not uploaded                                   |         |
| 3. Applicant's CAT Score not uploaded                               |         |
| 4. Applicant's Signature not uploaded                               |         |
| Updation failed for above. Please edit your application data again. |         |
| Click here to Fill form.                                            |         |
| Go to 'Registered Applicant' Page                                   |         |

12. Upload documents using "Upload Documents" link. Upload appropriate files in the respective fields. You will be able to see the files uploaded on right hand side in the window named "Please view/verify currently uploaded documents" as shown below.

### Home | Application Procedure | Instructions | Contac

C a

| Registered Applicant                                                                                                    |                  |                         |  |  |  |
|----------------------------------------------------------------------------------------------------|------------------|-------------------------|--|--|--|
| Fill Form                                                                                                    | Upload Documents | Pay Online Preview Form |  |  |  |
| Check Your Status                                                                                                    |                  |                         |  |  |  |
| Important Notes:                                                                                                    |                  |                         |  |  |  |
| <ul> <li>Please check your online form thoroughly before clicking on 'Submit Finally' button. You can use 'Preview<br/>Form' to verify. You won't be able to edit your application after <u>final submission</u>. You do not have the option of</li> </ul> |                  |                         |  |  |  |

filling another form if you make mistakes in one form. In such a case, please contact us via email.

| pload Documents                                                                                                    | Please                                            |
|----------------------------------------------------------------------------------------------------|---------------------------------------------------|
| Please scan original documents.<br>Try to scan it using 200dpi so that the document will automatically compress upto required Upload Size.<br>Can not upload a file which is just renamed.Try to upload files of original type.<br>Please use either: Mozilla Firefox 4.0 or above, OR, Google Chrome 18 or above | view/verify<br>currently<br>uploaded<br>documents |
| Upload Photo<br>[jpg/jpgg/png Only with size <=40KB]                                                                                                    | documents                                         |
| Upload <u>Signature</u><br>[jpg/jpeg/png Only with size <=10KB]                                                                                                    |                                                   |
| Upload last/previous semester/degree certificates,                                                                                                    |                                                   |
| [PDF Only with size <=500KB                                                                                                    |                                                   |

## 13. You can preview your application at every stage by clicking on Preview Form.

Home | Application Procedure | Instructions | Contact | I

|                                                                                                    |                                  | Register                                                      | ed Applicant                                            |                                                                         |                                                                                        |
|----------------------------------------------------------------------------------------------------|----------------------------------|---------------------------------------------------------------|---------------------------------------------------------|-------------------------------------------------------------------------|----------------------------------------------------------------------------------------|
|                                                                                                    | Fill Form                        | Upload Documents                                              | Pay Online                                              | Preview Form                                                            |                                                                                        |
|                                                                                                    |                                  | Check Ye                                                      | our Status                                              |                                                                         |                                                                                        |
| Important Notes:                                                                                                    |                                  |                                                               |                                                         |                                                                         |                                                                                        |
| <ul> <li>Please check your online f<br/>Form' to verify. You won't<br/>filling another form if you</li> </ul>                                                                                                    | orm thor<br>be able t<br>make mi | oughly before cli<br>to edit your appli<br>istakes in one for | cking on 'Sub<br>cation after <u>fi</u><br>m. In such a | mit Finally' button<br><u>nal submission</u> . Yo<br>case, please conta | . You can use 'Preview<br>u <mark>do not</mark> have the option of<br>ct us via email. |
| You can take the print-out of your online application form only after payment of application fees.                                                                                                    |                                  |                                                               |                                                         |                                                                         |                                                                                        |
| • It is suggested that you pay atleast couple of days before form submission deadline.                                                                                                    |                                  |                                                               |                                                         |                                                                         |                                                                                        |
| • If you are unable to take print-out of your online application form immediately after making ONLINE payment due to some problem, please wait for one 'working' day for payment to be processed. If the problem still persists, you may e-mail us at <u>admissions@som.iitb.ac.in</u> |                                  |                                                               |                                                         |                                                                         |                                                                                        |
|                                                                                                    |                                  |                                                               |                                                         |                                                                         |                                                                                        |

14. ONLINE Application will be processed only if 'Submit Finally' option is clicked at the end of application form. Online payment can be made by clicking on "Pay Online". After clicking on Pay Online, you will be redirected to payment window where you can choose desired payment mode and pay the fees "ONLINE". Once fees payment is completed, you will be redirected to Application page again. You can click on "Check your Status" tab to check your application status on "Registered Applicant page".

| C I certify that the information provided by me in this application is correct to the best of my knowledge.<br>I declare that there is no criminal offence registered or pending against me in any of the police stations or before the Court of Law in India. The above information is correct to the best of my knowledge. Any information or declaration deceptive or misleading in any respect will lead to my immediate expulsion from the admission process or from the college.<br>The institute reserves the right to cancel the degree awarded to the student even after the completion of the course if he/she is found guilty of providing any false information at any stage.                                                                                                    |
|----------------------------------------------------------------------------------------------------|
| Important: <ul> <li>Use 'Save And Continue Later' option to fill and save ONLINE Application Form PARTIALLY. You can use 'Preview Form' option on <u>Registered Applicant</u> page to verify information filled by you.</li> <li>ONLINE Application Form CAN NOT BE EDITED further after using 'Submit Finally' option. Hence, before clicking on 'Submit Finally', you must check that all the information filled by you is correct.</li> <li>ONLINE Application Form filling will be complete and final only if 'Submit Finally' is clicked.</li> <li>ONLINE Application Printout can be taken only after final submission and payment of application fee.</li> <li>Do not keep the page idle for more than 50 minutes, otherwise the session will expire.</li> <li>Do not keep the page idle for more than 50 minutes, otherwise the session will expire.</li> </ul> <ul> <li>Batter State</li> <li>Batter State</li> <li>Batter State</li> <li>Batter State</li> <li>Batter State</li> </ul> <ul> <li>Batter State</li> <li>Batter State</li> </ul> |
| Save And Continue Later Submit Finally                                                                                                    |

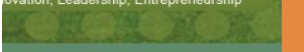

Home | Application Procedure | Instructions | Contact | L

C a

|                                                                                                    |                                          | Registere                                                         | d Applicant                                         |                                                                                                    |
|----------------------------------------------------------------------------------------------------|------------------------------------------|-------------------------------------------------------------------|-----------------------------------------------------|----------------------------------------------------------------------------------------------------|
|                                                                                                    | Fill Form                                | Upload Documents                                                  | Pay Online                                          | Preview Form                                                                                                    |
|                                                                                                    |                                          | Check You                                                         | ur Status                                           |                                                                                                    |
| Important Notes:                                                                                                    |                                          |                                                                   |                                                     |                                                                                                    |
| <ul> <li>Please check your onlin<br/>Form' to verify. You wor<br/>filling another form if yo</li> </ul>                                                                                                    | e form thor<br>'t be able t<br>ou make m | roughly before clic<br>to edit your applic<br>istakes in one forr | king on 'Su<br>ation after <u>i</u><br>n. In such a | bmit Finally' button. You can use 'Preview<br>final submission. You do not have the option of<br>a case, please contact us via email. |
| • You can take the print-o                                                                                                    | ut of your                               | online application                                                | form only a                                         | after payment of application fees.                                                                                                    |
| <ul> <li>It is suggested that you</li> </ul>                                                                                                    | <u>pay atleas</u>                        | t couple of days b                                                | efore form                                          | submission deadline.                                                                                                    |
| <ul> <li>If you are unable to take print-out of your online application form immediately after making ONLINE payment<br/>due to some problem, please wait for one 'working' day for payment to be processed. If the problem still<br/>persists, you may e-mail us at <u>admissions@som.iitb.ac.in</u></li> </ul> |                                          |                                                                   |                                                     |                                                                                                    |
| <pre></pre>                                                                                                    |                                          | AN INSTITUT                                                       |                                                     | ECHNOLOGY, BOMBAY<br>आरतीय प्रौयोगिकी संस्थाल, मुंबई                                                                                  |

|                     | and Canada and a second                                                                                                    | Contraction Product of F |
|---------------------|----------------------------------------------------------------------------------------------------|--------------------------|
|                     | Payment Details                                                                                                    |                          |
| User ID             | THE WEIGHT                                                                                                    |                          |
| User Name           | and the second second s |                          |
| Payment Description | SJMSOM_Application_Payment                                                                                                    |                          |
| Amount Due          | 1600.00                                                                                                    |                          |
| Mode of Payment     | Choose from payment options 🔻                                                                                                    |                          |
|                     | Proceed >>                                                                                                    |                          |